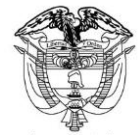

Libertad y Orden

| TIPO DE DOCUMENTO:              | FORMATO                                          | CODIGO: IT-FO-04 |
|---------------------------------|--------------------------------------------------|------------------|
| NOMBRE:                         | GESTIÓN DE TICS / GUÍA DE USUARIO                | VERSION: 2       |
| RESPONSABILIDAD POR APLICACIÓN: | GRUPO INTERNO DE TRABAJO SISTEMAS DE INFORMACIÓN | Página 1 de 6    |

Pagos

# Guía de Usuario:

## Pagos PSE

Fecha última actualización

16/01/2019

#### Contenido

| 1  | Audiencia             | 3 |
|----|-----------------------|---|
| 2  | Propósito             | 3 |
| 3  | Procedimiento general | 3 |
| 3. | 1 Pagos PSE           | 3 |

#### 1 Audiencia

Este documento es para uso exclusivo de los solicitantes de trámites en SITAC que requieran hacer uso del Proveedor de Servicios Electrónicos PSE.

### 2 Propósito

Guiar al ciudadano en el procedimiento de pago de trámites de SITAC mediante el pago electrónico por PSE (Pagos Seguros en Línea).

#### 3 Procedimiento general

Para hacer uso del Proveedor de Servicios Electrónicos PSE debe contar con una cuenta bancaria en Colombia habilitada para realizar transacciones electrónicas.

Para el pago por PSE es necesario el número de solicitud del trámite que le es enviado por correo electrónico.

Ingresar a través del link.

#### 3.1 Pagos PSE

|    | Acciones del usuario                                                                                              | Resultados del sistema                                                                                                    |
|----|----------------------------------------------------------------------------------------------------|----------------------------------------------------------------------------------------------------|
| 1. | En el formulario de pago electrónico<br>ingrese el número de recibo/solicitud<br>en el campo con el mismo nombre. | PAGO ELECTRÓNICO PSE- TRAMITES MINISTERIO DE RELACIONES EXTERIORES Recuerde que los campos marcados con asterisco (*) son de carácter obligatorio |
|    | El número de solicitud contiene 15<br>dígitos.                                                                    | Validación de documento                                                                                                    |
|    |                                                                                                    | *Número de recibo/solicitud                                                                                                    |
|    |                                                                                                    | La opción <b>PAGO PSE</b> se realizará a través del Proveedor de Servicios Electrónicos PSE.                                                      |
| •  | A continuación seleccione la opción<br>Pago PSE.                                                                  | Limpiar Pago PSE                                                                                                    |
|    |                                                                                                    |                                                                                                    |

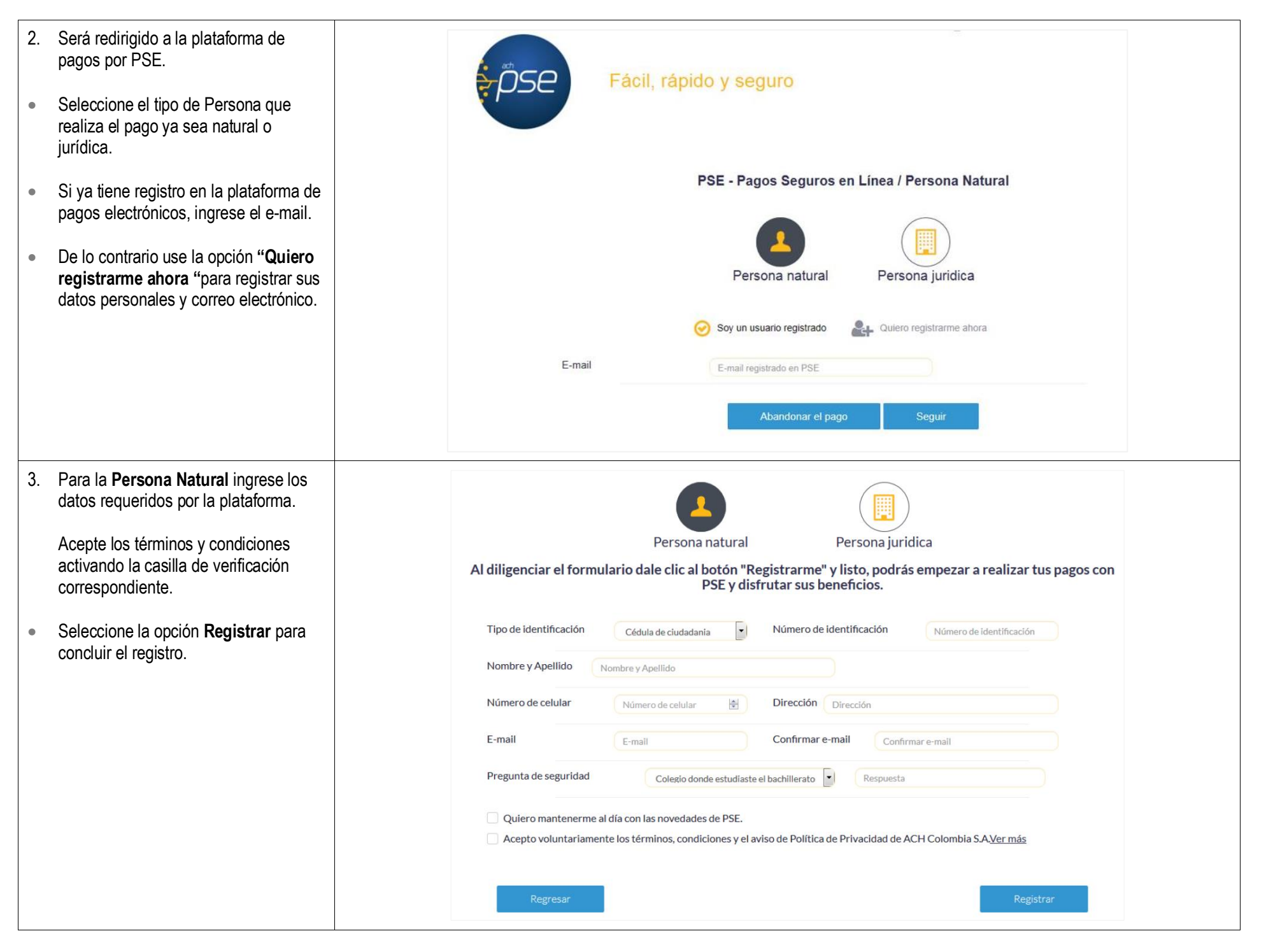

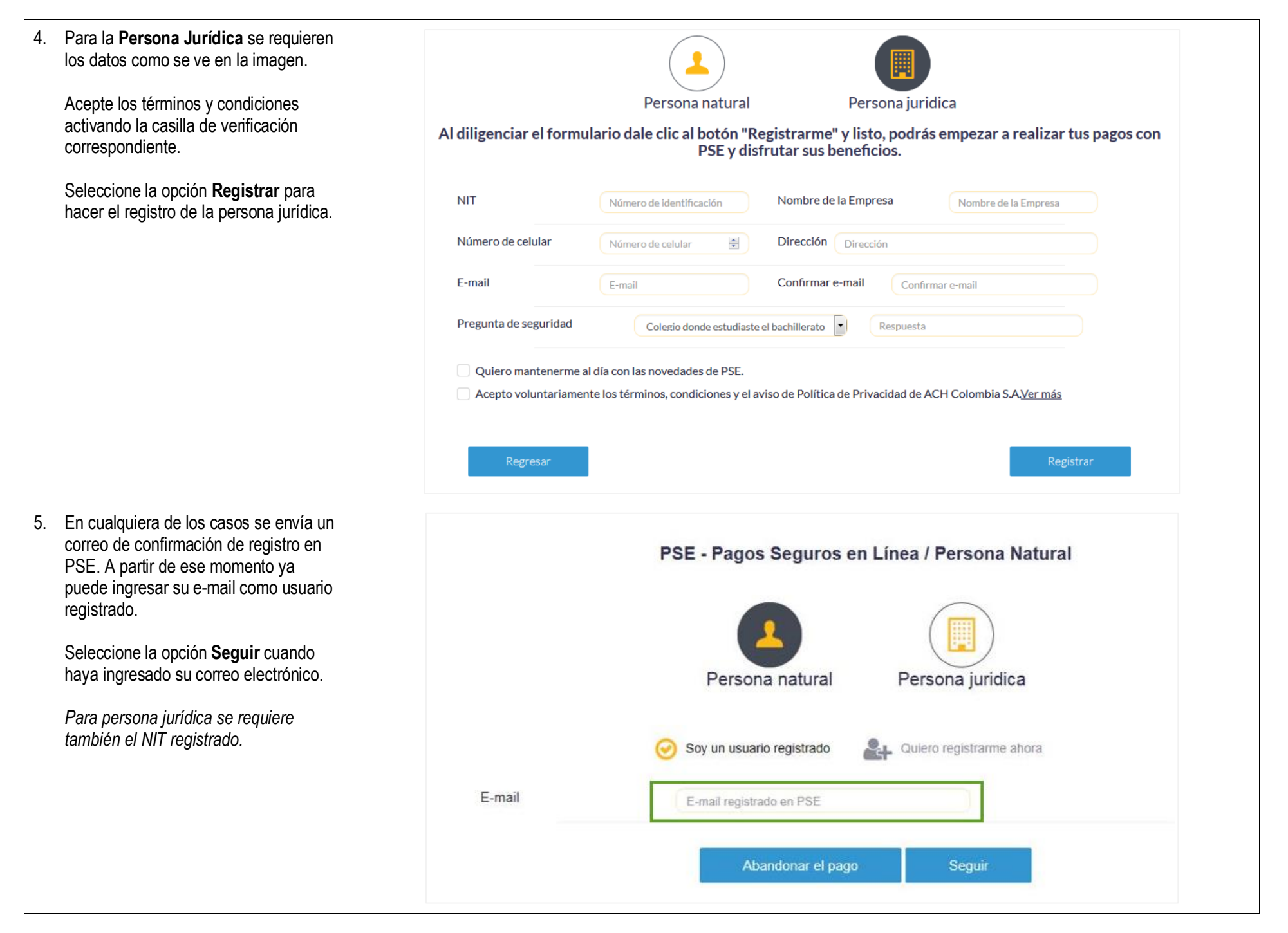

#### Página 6 de 6

FV: 25/08/17

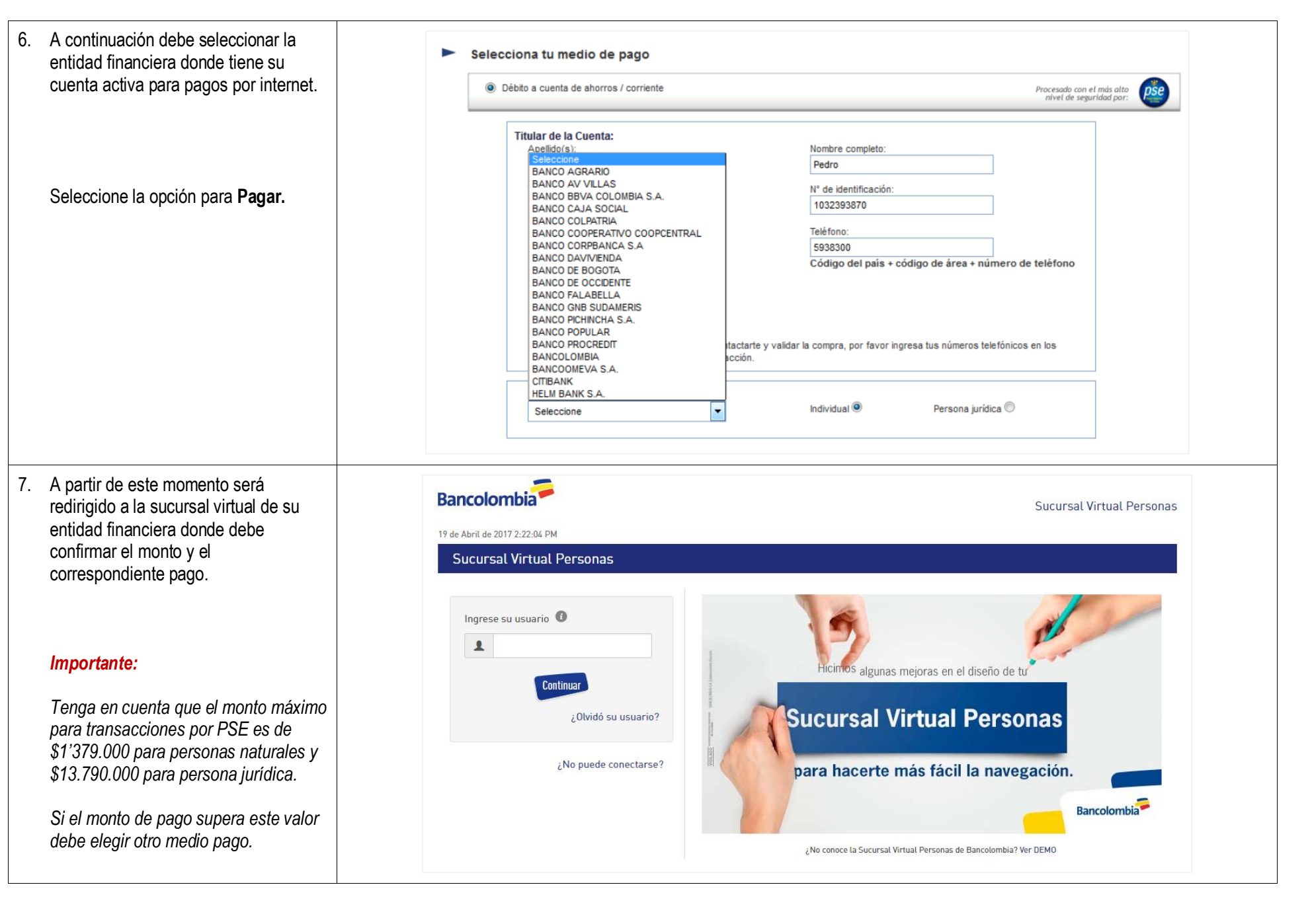